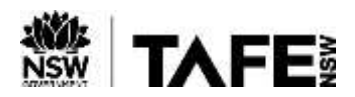

### Accessing TAFE NSW's Digital Services – How to Install ADOBE Creative Cloud

#### Purpose

This Quick Reference Guide sets out the steps that TAFE NSW students can take to install the ADOBE Creative Cloud Suite.

### Background

Depending on their approved course of study, Students may be able to use Adobe Creative Cloud to access a collection of software applications used for graphic design, video editing, web development, photography etc.

### Accessing the Creative Cloud Application

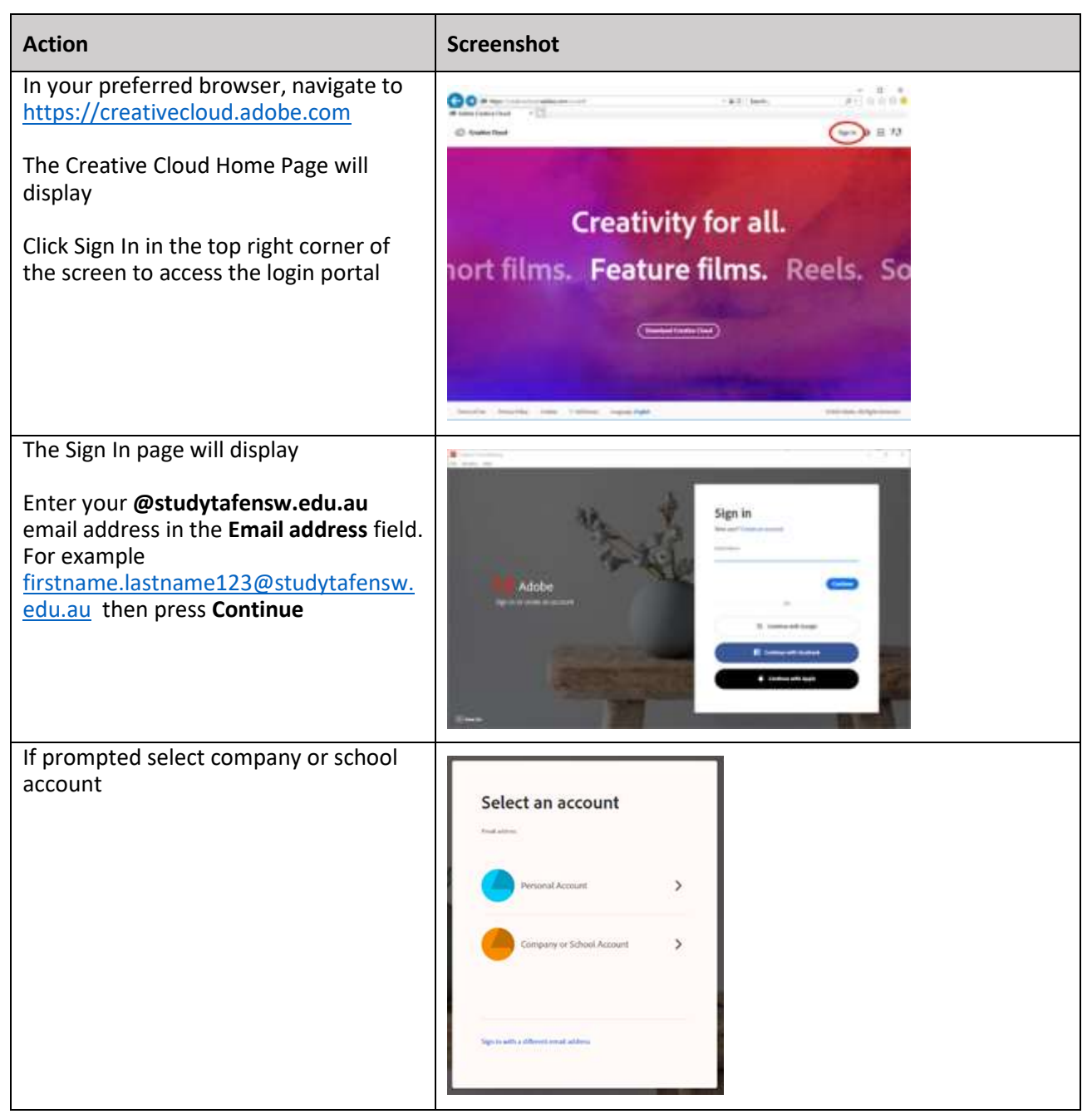

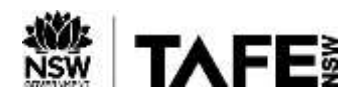

# **QUICK REFERENCE GUIDE**

| Action                                                                                                    | Screenshot                                                                                                    |
|----------------------------------------------------------------------------------------------------|----------------------------------------------------------------------------------------------------|
| You will be redirected to the TAFE NSW<br>login portal. If so, log in with your<br>student login details (for example -<br>firstname.lastname123) then press Log<br>In. | TAFEI                                                                                                    |
| Once authenticated, you will be able to<br>access and use the Adobe Creative<br>Cloud applications that are associated<br>with your approved course of study.           | Torget part ( and monitor)<br>ments for State, and Theory and Theory |

## **Downloading the Creative Cloud Applications**

| Action                                                                            | Screenshot                                                                                                    |
|-----------------------------------------------------------------------------------|----------------------------------------------------------------------------------------------------|
| From your preferred Web Browser<br>navigate to<br>https://creativecloud.adobe.com | I home   Adde Center Over X <ul> <li>→ C</li> <li>→ C</li> <li>→ Intractional addecom/#</li> </ul> Image: Creative Cloud         Home         Apps         Home work         Discourt         Q south           Image: Creative Cloud         Home         Apps         Home work         Discourt         Q south           Image: Creative Cloud         Home         Apps         Home work         Discourt         Q south           Image: Creative Cloud         Home         Apps         Home work         Discourt         Q south           Image: Creative Cloud         Home         Apps         Home work         Discourt         Q south           Image: Cloud         Home         Apps         Home work         Discourt         Q south |
|                                                                                   |                                                                                                    |

The Creative Cloud Home Page will display

#### Select Apps.

Locate the desired app(s) **from the "Available in your subscription"** section and click their corresponding Download link, then follow the prompts to install the software. N.B. Each application downloads the Creative Cloud Desktop App if it isn't installed on your computer already.

For example – if Dreamweaver is required click on the Download button

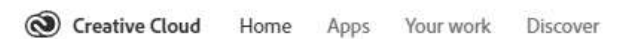

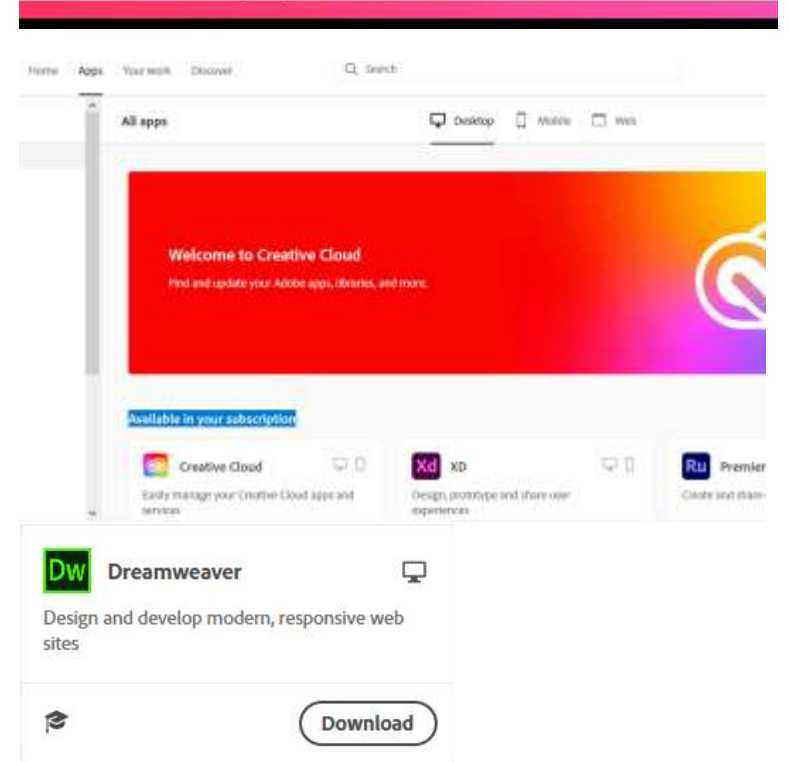

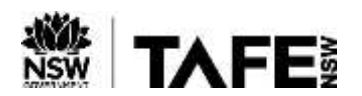

# **QUICK REFERENCE GUIDE**

| Action                                                                                                    | Screenshot                                              |                                            |
|----------------------------------------------------------------------------------------------------|---------------------------------------------------------|--------------------------------------------|
| <b>Note:</b> If the application is in the "Trials"<br>section or display "Learn More", you<br>may not have access to that application.<br>Please check with your teacher. | Create beautiful graphics, photos and art anywhere      | Create sturning illustrations and graphics |
|                                                                                                    | InDesign  Design and publish elegant layouts Learn more | Lr Lightroom 🖓 🗋 🗖                         |

### For More Information

A number of checklists and guides are available on <u>TAFE Internet</u> to support you in your study via Virtual Classrooms. These include –

- How do I install Office 365 applications; and
- How to access your ADOBE Connect Room

If you are experiencing difficulties with accessing or installing ADOBE Creative Cloud, please -

- call the TAFE NSW Student Technology Service Desk on 131601 and follow the prompts; or
- lodge an enquiry using the <u>Get Technology Help Form.</u>

Students who may be deaf or hard of hearing, can also seek assistance through the National Relay Service.